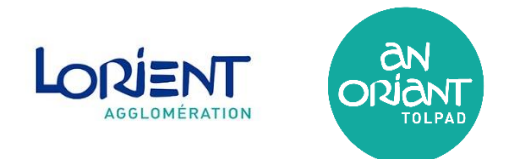

Si une des erreurs de ce type apparaît (voir ci-dessous), c'est généralement lié à une mise à jour de notre GNAU, qui nécessite de vider le cache de votre navigateur.

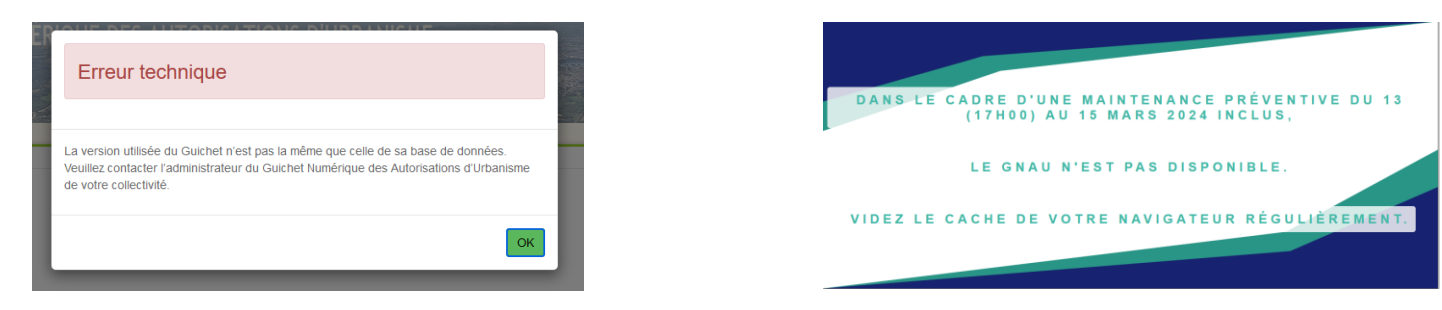

## Comment vider le Cache de son Navigateur sur Windows

Pressez simultanément les touches [Ctrl], [Maj] et [Suppr]

| Mozilla Firefox | <ol> <li>Une fenêtre s'ouvre « Supprimer tout l'historique »</li> <li>Sélectionnez « tout » dans « Intervalle à effacer</li> <li>Cochez « Cache »</li> <li>Cliquez sur « Effacer maintenant », vous supprimerez votre cache</li> <li>Puis rechargez la page du GNAU</li> <li>Superimer tout l'historique de fonduire et des estes et hore included fonduire et des estes et hore concile</li> </ol> |
|-----------------|----------------------------------------------------------------------------------------------------|
| Google Chrome   | <ol> <li>Une fenêtre s'ouvre « Effacer les données de navigation »</li> <li>Sélectionnez « Toutes les données » dans « Période »</li> <li>Cochez "Images et fichiers en cache"</li> <li>Cliquez sur « Effacer les données »</li> <li>Rechargez la page du GNAU</li> </ol>                                                                                                    |
| Microsoft Edge  | <ol> <li>Une fenêtre s'ouvre « Effacer les données de navigation »</li> <li>Sélectionnez « A tout moment » dans « Intervalle de temps »</li> <li>Cochez « Images et fichiers mis en cache »</li> <li>Cliquez sur « Effacer maintenant »</li> <li>Rechargez la page du GNAU</li> </ol>                                                                                                    |

| Opera | <ol> <li>Une fenêtre s'ouvre « Effacer les données de<br/>navigation »</li> <li>Sélectionnez "Toutes les périodes" dans « Période »</li> <li>Cochez "Fichiers et images en cache"</li> <li>Cliquez sur "Effacer les données"</li> <li>Rechargez la page du GNAU</li> </ol> | Effacer les données de navigation          Lanique       Avancé         Période       Votates les périodes         Instancipue de navigation       Effacer l'instancipue, y compris dans le champ de recherche         Cooles dans dans données des sites       Vous déconnect de la plapad des sites.         Vous déconnect de la plapad des sites.       Pictuées et images en cache         Vous déconnect des juipad des vous           Vous déconnect de la plapad des vous           Vous déconnect des juipad des vous           Vous déconnect des juipad des vous           Vous déconnect des juipad des vous           Vous déconnect des juipad des vous           Vous déconnect des juipad des vous           Vous déconnect des juipad des vous           Vous déconnect des juipad des vous           Vous déconnect des juipad des vous           Vous déconnect des juipad des vous           Vous déconnect des juipad des vous           Vous déconnect des juipad des vous           Vous déconnect des juipad des vous           Vous déconnect des juipad des vous           Vous déconnect des juipad des vous |
|-------|----------------------------------------------------------------------------------------------------|----------------------------------------------------------------------------------------------------|
|-------|----------------------------------------------------------------------------------------------------|----------------------------------------------------------------------------------------------------|

## Comment vider le Cache de son Navigateur sur Apple

| Safari | Suppression du cache su navigateur Safari via un<br>raccourci clavier                                                                                 | Pressez simultanément les touches [cmd], [alt] et [e]                                                                                                    |  |  |
|--------|----------------------------------------------------------------------------------------------------|----------------------------------------------------------------------------------------------------|--|--|
|        | Effacement du cache dans le menu du développeur                                                                                                    |                                                                                                    |  |  |
|        | Vous pouvez également activer un menu développeur dans Safari pour activer plusieurs options professionnelles. Pour afficher le menu du développeur : |                                                                                                    |  |  |
|        | <ol> <li>Cliquez sur le menu Safari, puis<br/>sur Préférences</li> </ol>                                                                              | Safari Fichier Édition Présentation Historique Signets Déve<br>À propos de Safari<br>Extensions Safari.<br>Bédigages pour ce Site Np<br>Effacer l'historique<br>Services<br>Masquer Safari %EH<br>Masquer Safari %EH<br>Cuitter Safari %EQ                                                                                                    |  |  |
|        | 2. Cliquez sur l'onglet <b>Avancées</b>                                                                                                    | Area in the control on the control on the control  |  |  |
|        | <ol> <li>Si ce n'est pas déjà fait, cochez la<br/>case Afficher le menu Développement dans<br/>la barre des menus</li> </ol>                          | Image: Image: |  |  |
|        | <ol> <li>Vous pouvez fermer le menu <b>Préférences</b></li> <li>Cliquez maintenant sur <b>Développement</b></li> </ol>                                | Safari Fichler Édition Présentation Historique Signets       Diveloppement       Fend <ul> <li></li></ul>                                                                                                    |  |  |
|        | 6. Cliquez enfin sur <b>Vider les caches</b>                                                                                                    | Afficher le code source de la page     C%U       Afficher les ressources de la page     C%U       Démarrer la reilection d'éléments     C%E       Uder les caches     C%E       Vider les caches     C%E       Désactiver les inages     C%E       Désactiver les vilves     Désactiver les vilves       Désactiver les extensions     Désactiver les restrictions do fichier local       Désactiver les restrictions multiprignes     Désactiver les restrictions                                                                                                    |  |  |
|        | 7. Rechargez la page du GNAU                                                                                                    | WebRTC +                                                                                                    |  |  |